# **Adding Extended Time for a Quiz**

You may find you need to accommodate students who require longer times on tests. Here is how it is done in Moodle's Quiz Activity.

## Step 1

On your course landing site, choose the gear symbol in the top right and choose "Turn Editing On"

## Step 2

Click on your Quiz Activity to enter it. If you have not setup the Quiz yet, do that first - Save it, *then* proceed with the following steps.

## Step 3

Once the Quiz Activity is open, choose "User overrides" from the gear symbol on the right.

|            |   | <b>*</b>                 |
|------------|---|--------------------------|
| Add a bloc |   | Edit settings            |
|            | - | Group overrides          |
| Add        |   | User overrides           |
|            | - | Locally assigned roles   |
|            | - | Permissions              |
|            | - | Check permissions        |
|            |   | Filters                  |
|            |   | Competency breakdown     |
|            |   | Logs                     |
|            |   | Backup                   |
|            | - | Restore                  |
|            |   | Advanced grading         |
|            | - | View gradebook           |
|            |   | View all submissions     |
|            | • | Download all submissions |

### Step 4

Choose the green "Add user override" button.

## Step 5

In the "Override user" section, click the black down-ward pointing arrow. You will see a list of your students.

Override user

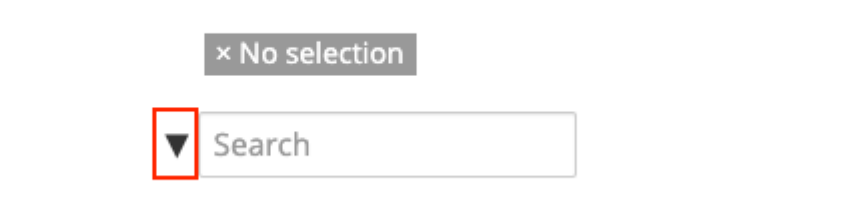

### Step 6

Click on a student to select them, you can tell when they have been selected when you see the name in grey text. It will look something like this:

Override user

× Canning, Steven, cannin17@potsdam.edu

▼ Search

## Step 7

Scroll down a little, you will see a section called "Time Limit". Check the check box, and enter the desired time limit. This will override the time limit set for the quiz for the selected student(s).

| ⑦ Time limit |                        |
|--------------|------------------------|
|              | 100 minutes 🕈 🗷 Enable |
|              |                        |

#### Step 8

Press the green "Save" button. Note: You will need to do this for the required students for every Quiz Activity.